## How to Display Your PowerPoint presentation as a Gallery

This tutorial will guide you through displaying your PowerPoint (PPT) as a photo gallery so viewers will not need to

1) Create your Powerpoint and save it as a regular PPT file. Then you need to save it as a JPEG. File  $\rightarrow$  Save As  $\rightarrow$  JPEG.

| PowerPoint        | File Edit View Inse  | rt Forma |
|-------------------|----------------------|----------|
| 00                | New Presentation     | ЖN       |
| 111 🗊 🗔           | New from Template    | ∂፝₩P     |
| A Hama The        | Open                 | жо       |
| r Home The        | Open URL             | ☆業0      |
| sides             | Open Recent          | •        |
| - Layout          | Close                | жw       |
| v Slide 📃 Section | Save                 | жs       |
| Slides O          | Save As              | Ωት₩S     |
|                   | Save as Pictures     |          |
|                   | Save as Movie        |          |
| Slide 1           | Share                | •        |
|                   | Reduce File Size     |          |
|                   | Restrict Permissions | •        |
|                   | Page Setup           |          |
|                   | Print                | жP       |
| Slide 2           | <b>D</b>             |          |
|                   | Properties           |          |

2) Save Your PPT as a JPEG. Powerpoint will automatically generate a folder and convert each slide to a JPEG picture.

| Save A                                  | As: MyPresentation        Tel:     Tel:       Tel:     Tel:       Tel:     Tel:                                                    |   |
|-----------------------------------------|----------------------------------------------------------------------------------------------------|---|
| Forma<br>Description                    | at: [JPEG +]                                                                                                    |   |
| Learn more about file form Options Comp | mats Datibility Report                                                                                                    |   |
|                                         | Cancel                                                                                                    |   |
|                                         |                                                                                                    |   |
| 2                                       | Each slide of your presentation has been<br>saved as a separate file in the folder /Users/<br>normsytaria/Desktop/MyPresentation . |   |
|                                         | ОК                                                                                                    | ) |

3) The folder will most likely appear on your desktop or in your documents folder.

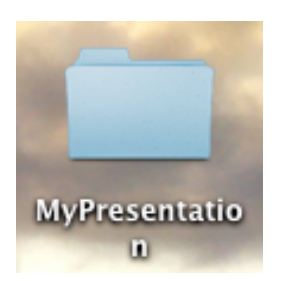

4) Each slide in the folder will be a JPEG image.

| 00             | MyPrese     | entation                          |                                                                                                    |
|----------------|-------------|-----------------------------------|----------------------------------------------------------------------------------------------------|
|                |             | Q                                 |                                                                                                    |
| FAVORITES      |             |                                   |                                                                                                    |
| 📃 All My Files |             |                                   |                                                                                                    |
| AirDrop        |             |                                   |                                                                                                    |
| Applications   |             | Slide 1 Side 7                    |                                                                                                    |
| Desktop        |             |                                   |                                                                                                    |
| Documents      |             |                                   | and the second second se |
| Downloads      |             | Slide01.jpg                       |                                                                                                    |
| Movies         |             |                                   |                                                                                                    |
| <b>a</b>       | Name        | <ul> <li>Date Modified</li> </ul> | Size Kind                                                                                                    |
| J Music        | Slide01.jpg | Today 5:07 PM                     | 12 KB JPEG image                                                                                                    |
| Pictures       | Slide02.jpg | Today 5:07 PM                     | 12 KB JPEG image                                                                                                    |
| CHARED         | Slide03.jpg | Today 5:07 PM                     | 12 KB JPEG image                                                                                                    |
| SHARED         | Slide04.jpg | Today 5:07 PM                     | 12 KB JPEG image                                                                                                    |
|                | Slide05.jpg | Today 5:07 PM                     | 12 KB JPEG image                                                                                                    |
|                | Slide06.jpg | Today 5:07 PM                     | 12 KB JPEG image                                                                                                    |
|                | Slide07.jpg | Today 5:07 PM                     | 12 KB JPEG image                                                                                                    |
|                | Slide08.jpg | Today 5:07 PM                     | 12 KB JPEG image                                                                                                    |
|                | Slide09.jpg | Today 5:07 PM                     | 12 KB JPEG image                                                                                                    |
|                | Slide10.jpg | Today 5:07 PM                     | 11 KB JPEG image                                                                                                    |
|                | Slide11.jpg | Today 5:07 PM                     | 12 KB JPEG image                                                                                                    |
|                | Slide12.jpg | Today 5:07 PM                     | 12 KB JPEG image                                                                                                    |
|                | Slide13.jpg | Today 5:07 PM                     | 12 KB JPEG image                                                                                                    |
|                | Slide14.jpg | Today 5:07 PM                     | 12 KB JPEG image                                                                                                    |
|                | Slide15.jpg | Today 5:07 PM                     | 12 KB JPEG image                                                                                                    |

5) Quit Powerpoint and go to your Digication ePortfolio. <u>http://liu.digication.com</u>. Navigate to the appropriate section. Click on "Add A Module"

| от                                                                                   | <u>site map</u> |
|--------------------------------------------------------------------------------------|-----------------|
| View Sections Add/Edit                                                               |                 |
| Introduction Professional Development Goal Professional Work Samples Wellness Resume |                 |
| View Pages Add/Edit                                                                  | O Add A Module  |
| Professional Work                                                                    |                 |
| Samples                                                                              |                 |
| Reflection Paper                                                                     |                 |
| Teach Learn Project                                                                  |                 |
| View Comments Settings Manage Comments                                               |                 |

6) Click on the "Gallery" tab and click "Add This Module".

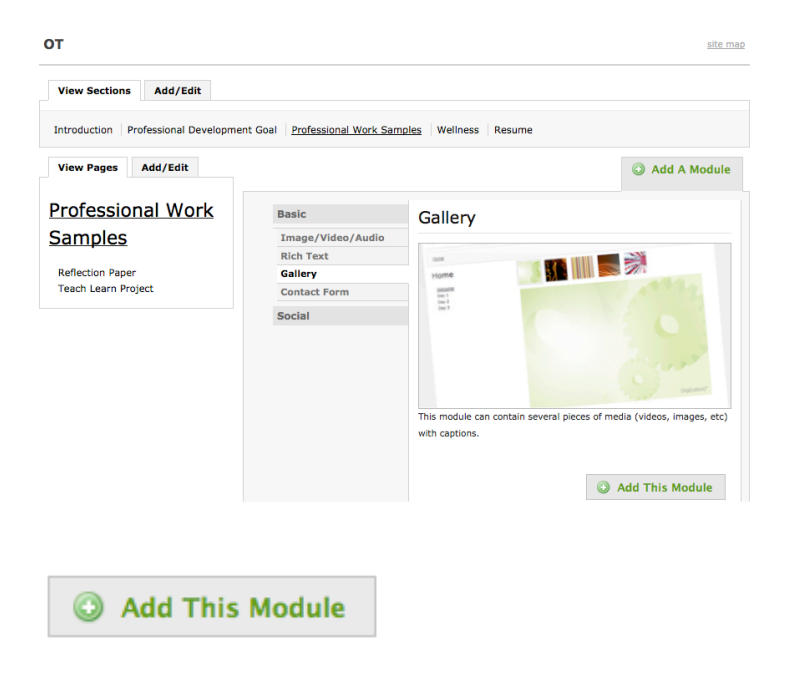

7) Click on "Add Media"

| dit Publish                     | Delete | Drag to reorder |
|---------------------------------|--------|-----------------|
| والمتعادة والمتعادية والمتعادية |        |                 |
| las unpublished cr              | anges. |                 |
|                                 |        | O Add Media     |
|                                 |        |                 |
|                                 |        |                 |

8) You can upload all of your slides (that are saved as pictures) at one time.

| 00 🕀                                                                                                    |                                                                                                   | File Upload                                                                                                    |                                                                                                    |             |
|----------------------------------------------------------------------------------------------------|---------------------------------------------------------------------------------------------------|----------------------------------------------------------------------------------------------------|----------------------------------------------------------------------------------------------------|-------------|
|                                                                                                    | 💷 🕅 🔻 🧰 MyPresenta                                                                                | tion 🗘                                                                                                    | ٩                                                                                                    |             |
| FAVORITES<br>All My Files<br>Applications<br>Desktop<br>Documents<br>Downloads<br>Movies<br>J Music<br>Mictures<br>SHARED<br>MEDIA<br>J Music<br>Movies<br>Movies | Applications<br>Desktop<br>Documents<br>Downloads<br>Movies<br>Pictures<br>Public<br>Untitled.txt | Campus/Poposal<br>Campus/Poposal<br>Documents alias<br>Documents alias<br>Documents from Desktop<br>ePortfolio Er Appendices<br>eportfolioexelporation<br>Middle States Documents<br>MyPresentation<br>MyPresentation<br>Screen Shot 15 07.13 PM<br>Screen Shot 15 07.13 PM<br>Screen Shot 15 07.13 PM<br>Screen Shot 15 07.13 PM<br>Screen Shot 15 07.13 PM<br>Screen Shot 15 07.38 PM<br>Screen Shot 15 07.38 PM<br>Screen Shot 15 07.38 PM<br>Screen Shot 15 07.38 PM<br>Screen Shot 15 07.38 PM<br>Screen Shot 15 07.38 PM | Side01.jpg     Side02.jpg     Side03.jpg     Side03.jpg     Side03.jpg     Side03.jpg     Side03.jpg     Side03.jpg     Side03.jpg     Side03.jpg     Side03.jpg     Side03.jpg     Side03.jpg     Side13.jpg     Side13.jpg     Side13.jpg     Side13.jpg     Side13.jpg     Side13.jpg     Side13.jpg |             |
| Hide extension                                                                                                    |                                                                                                   | Screen Shott 5.10.10 PM                                                                                                    |                                                                                                    | Cancel Open |

9) A status bar such as the one below will appear. Scroll down and click on "insert".

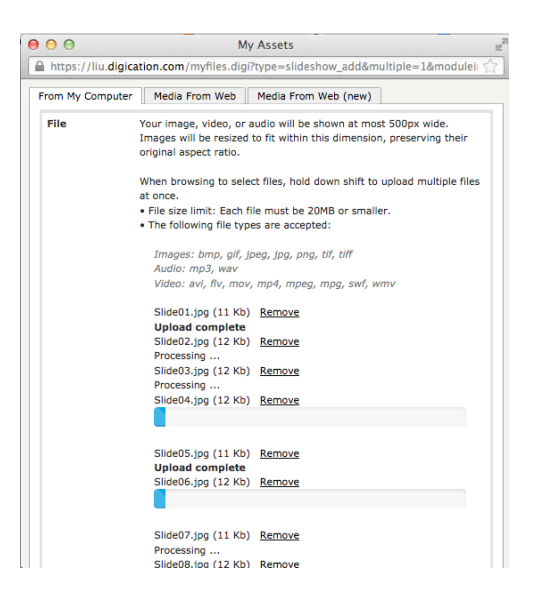

10) Your slides will then appear as shown below.

|                          |                | Add A      | Module     | ✓ Publish This Page 1 | age   |
|--------------------------|----------------|------------|------------|-----------------------|-------|
| View Gallery Edit        | Publish        | Delete     |            | Drag to reor          | der   |
| DRAFT: This module has u | npublished cha | nges.      |            |                       |       |
| Select thumbnail lay     | rout:          |            |            | Add Med               | ia    |
| 1.                       |                |            |            | Link to this          | slide |
| State 3                  | ಶ Change I     | mage/Video | y Edit Ca  | ption 🔀 Dele          | te    |
| 2.                       |                |            |            | Link to this s        | slide |
| Sinde 5                  | ಶ Change I     | mage/Video | y Edit Ca  | ption 🔀 Dele          | te    |
| 3.                       |                |            |            | Link to this          | slide |
|                          | ಶ Change I     | mage/Video | 통 Edit Caj | ption 🔀 Dele          | te    |
| 4.                       |                |            |            | Link to this s        | slide |
|                          | 🦻 Change I     | mage/Video | 🦻 Edit Caj | ption 🔀 Dele          | te    |

11) Be sure to publish your changes.

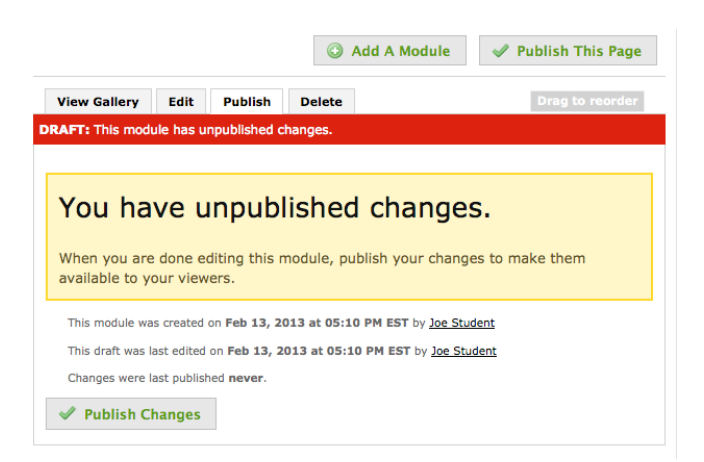

12) Your PowerPoint slides will look something like this and a viewer would click through them.

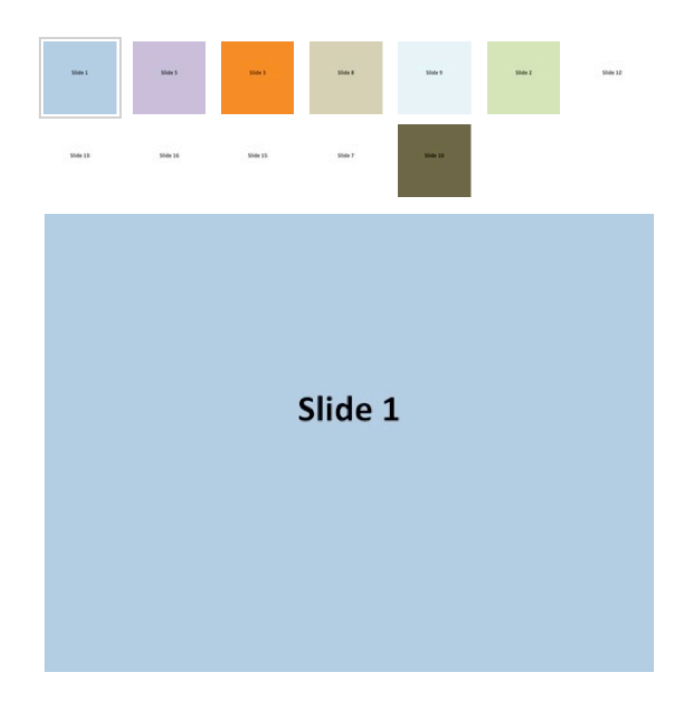